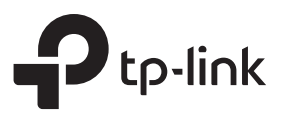

### Hardware Connection

a. Turn off your computer, unplug the power cable and remove the case panel.

### b. Locate an available PCI-E slot and carefully insert the adapter.

#### Note:

If the bracket is not suitable for your computer, detach it from the adapter's board and replace it with the low-profile bracket.

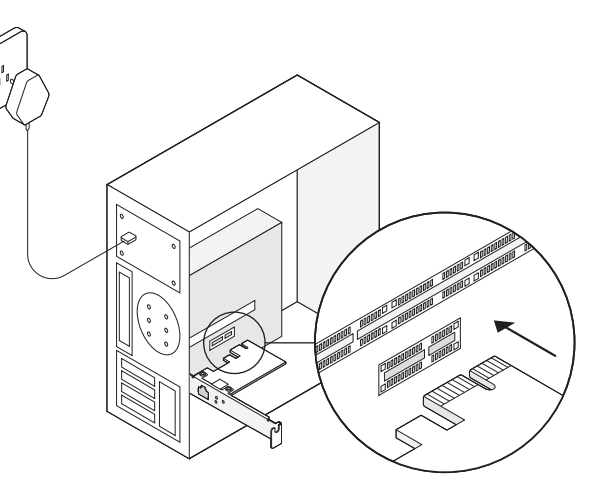

Images are for demonstration only.

**Quick Installation Guide** 

Gigabit PCI Express Network Adapter

Note: In Windows XP and Windows Vista, you may see the Found New Hardware Wizard window when the adapter is plugged. Please click Cancel.

# 2 Software Installation

### For Windows XP

| 1 | Insert the CD<br>Then right-cl<br>click <b>Manage</b>                     | ) into the CD-ROM drive.<br>ick <b>My Computer</b> and<br><b>a</b> .                                                                               | 2 | Oper<br><b>Devi</b><br>and t                                                                                                    |
|---|---------------------------------------------------------------------------|----------------------------------------------------------------------------------------------------|---|----------------------------------------------------------------------------------------------------|
|   | My Computer<br>Wy Computer<br>My Network<br>Places<br>Wige<br>Recycle Bir | Open   Explore   Search   Map Network Drive   Disconnect Network Drive   Disconnect Network Drive   Create Shortcut   Delete   Rename   Properties |   | Computer view of the action of the action of the acti |
|   | L                                                                         |                                                                                                    |   | Launches the Ha                                                                                                    |
| 7 | Click Have D                                                              | isk                                                                                                    | 8 | Click                                                                                                    |
|   | Hardware Update Wizard                                                    |                                                                                                    |   | Install F                                                                                                    |
|   | Select Network Adapter<br>Which network adapter do                        | you want to install?                                                                                                    |   | -EL                                                                                                    |
|   | Click the Network Adapte<br>installation disk for this co                 | ar that matches your hardware, then click DK. If you have an<br>imponent, click Have Disk.                                                         |   |                                                                                                    |
|   | Show compatible hardware                                                  |                                                                                                    |   |                                                                                                    |
|   | Network Adapter:                                                          |                                                                                                    |   |                                                                                                    |
|   | This driver is digitally signed.<br>Tell me why driver signing is in      | Have Disk                                                                                                    |   |                                                                                                    |

<Back Next> Cancel

n Device Manager. Go to Other ices, right-click Ethernet Controller, then click Update Driver...

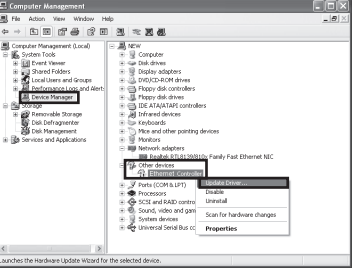

Browse...

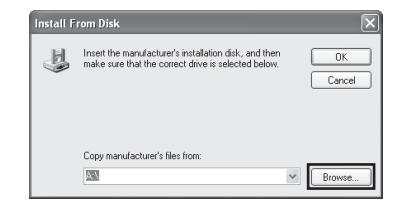

3 Select No, not this time, and then click Next

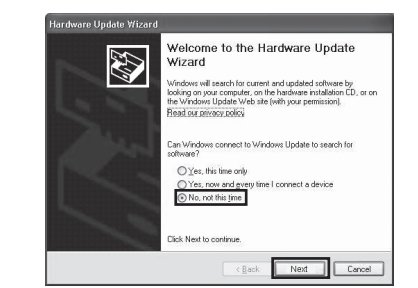

9 Go to My computer > CDXXX(H:) > TG-3468 > Drivers > Windows XP, choose the .inf file, and then click Open.

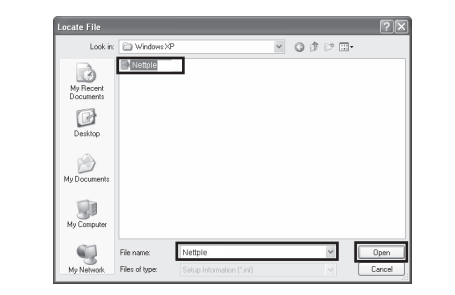

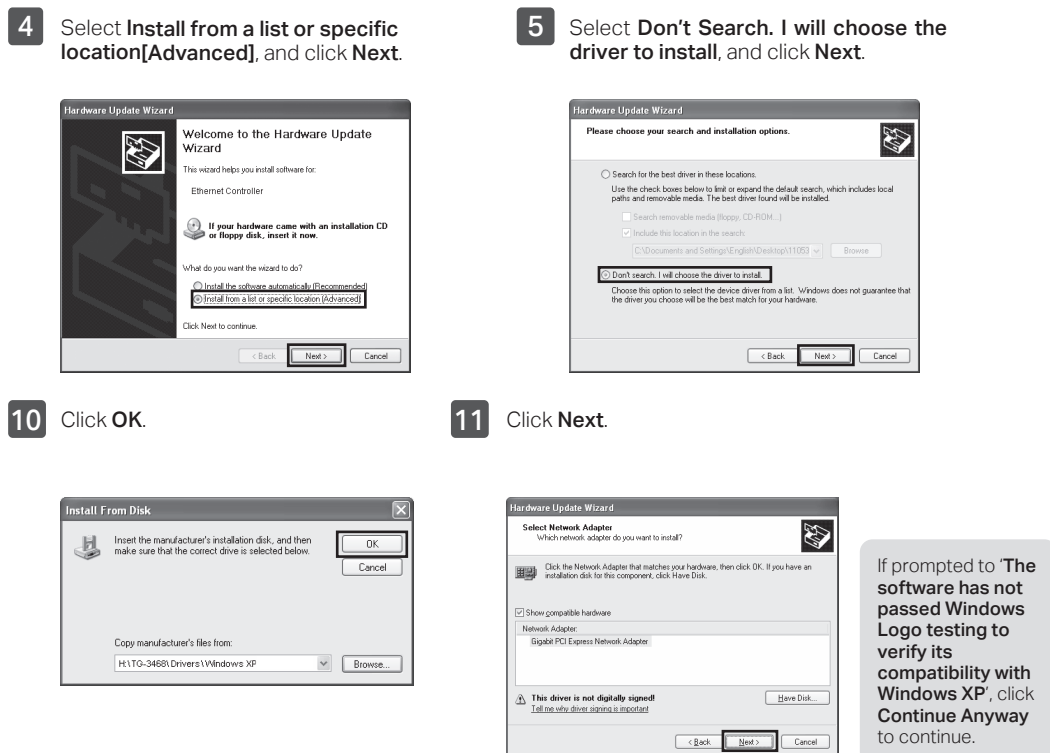

c. Replace the case panel, plug in the power cable and turn on your computer.

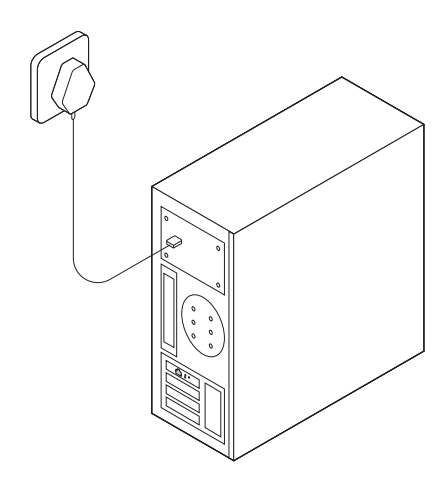

Choose Network adapters from the drop-down list, and then click Next.

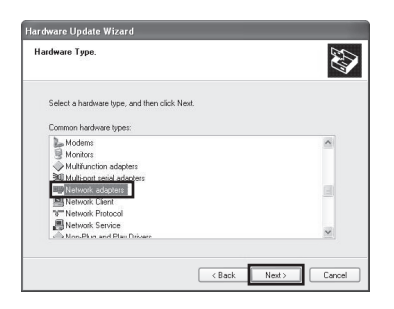

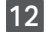

6

Click Finish to complete the installation.

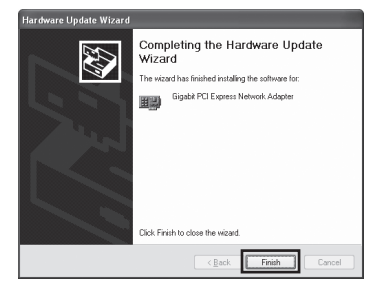

### For Other Windows Systems

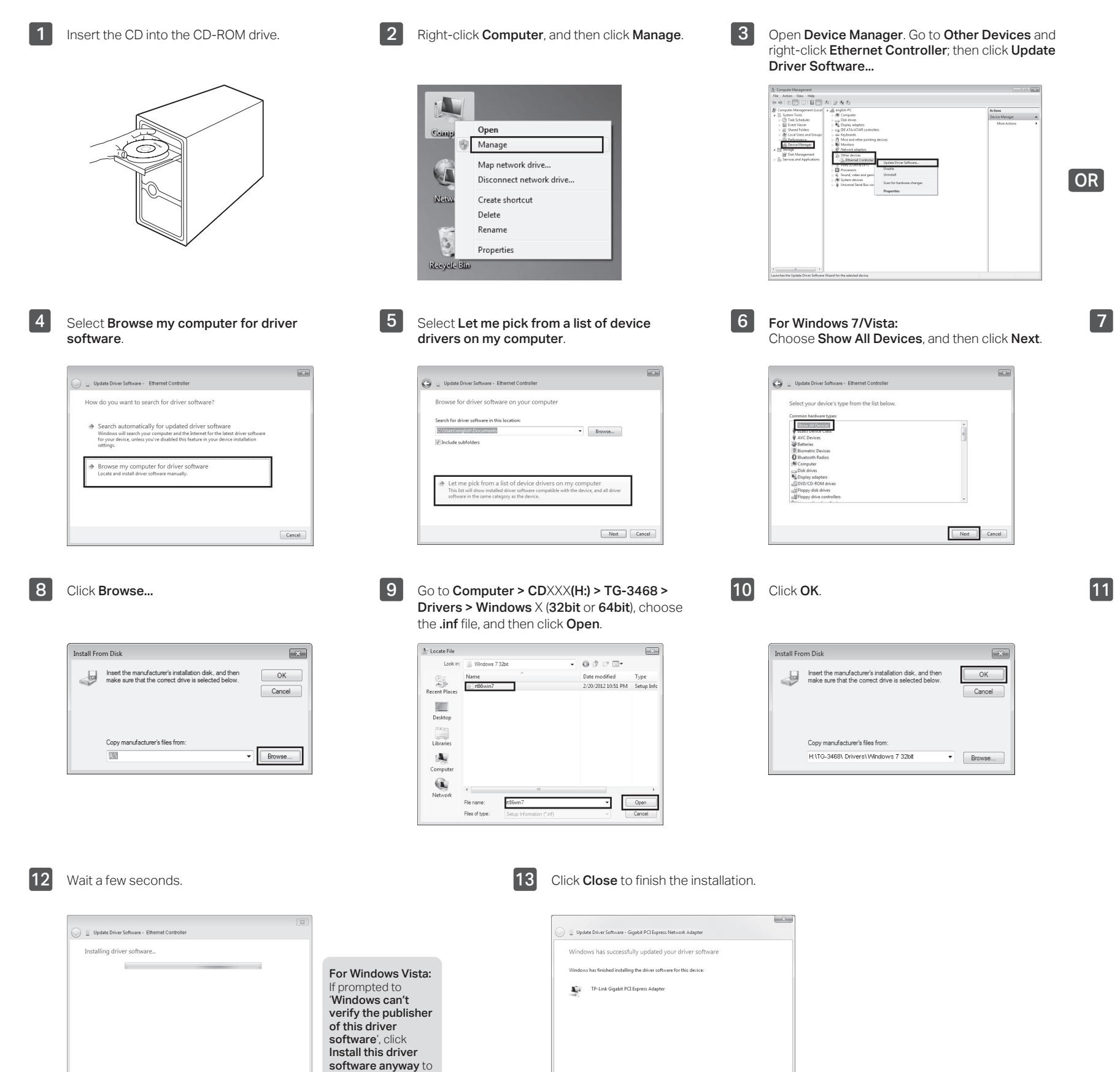

Glose

continue.

Open Device Manager. Go to Network Adapters, right-click Realtek PCIe GBE Family Controller, and click Update Driver Software...

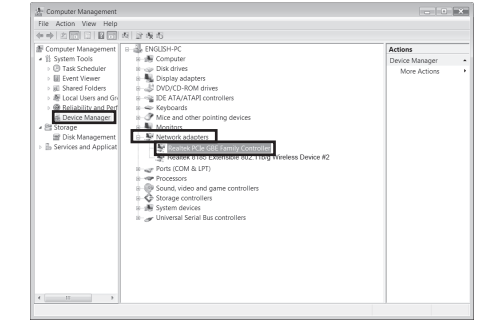

Click Have Disk...

|   |                                                                             | × |
|---|-----------------------------------------------------------------------------|---|
| Θ | Update Driver Software - Ethernet Controller                                |   |
|   | Select the device driver you want to install for this hardware.             |   |
|   | (Retrieving a list of all devices)                                          |   |
|   | This driver is digitally signed.<br>Tell me why driver signing is important |   |
|   | Next Cance                                                                  |   |

Select Gigabit PCI Express Network Adapter (for Windows Vista/8) or TP-Link Gigabit PCI Express Adapter (for other systems), and click Next.

| _ upo  | aste Univer Software - Ethernet Controller                                                                          |                                                        |
|--------|----------------------------------------------------------------------------------------------------|--------------------------------------------------------|
| Select | t the device driver you want to install for this                                                                    | hardware.                                              |
| 2      | Select the manufacturer and model of your hardware d<br>disk that contains the driver you want to install, click Ha | evice and then click Next. If you have a<br>rive Disk. |
| ✓ Show | w compatible hardware                                                                                               |                                                        |
|        |                                                                                                    |                                                        |
| Model  | 4                                                                                                    |                                                        |
| Medel  | a<br>altek PCIe GBE Family Controller<br>-Link Gigabit PCI Express Adapter                                          |                                                        |

### FAQ

# Q1: How to find the driver if the CD is lost or broken?

A. You could find and download the driver at http://www.tp-link.com/download-center

# Q2: What should I do if PC cannot find the new hardware?

- A1. Check if the network adapter is inserted in the PCI Express slot properly.
- A2. Reinsert the adapter or try to change another PCI Express slot.
- A3. If the problem persists, contact our Technical Support.

# Q3: How to find the hardware version of the adapter?

A1. The hardware version (Ver:X.Y) is printed on the product label on the package or the adapter. The number X is the hardware version of the adapter.

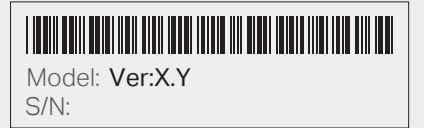

A2. For more detailed instructions, please visit http://www.tp-link.com/faq-46.html

### Support

For technical support, the user guide and other information, please visit http://www.tp-link.com/support, or simply scan the QR code.

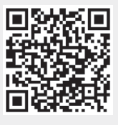

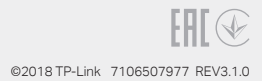